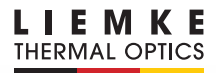

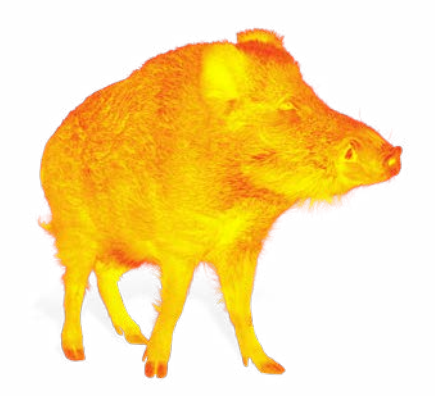

# KEILER-25 LRF

### BEDIENUNGSANLEITUNG OPERATING MANUAL

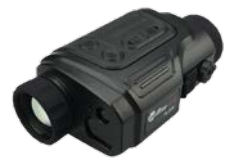

INNOVATION. QUALITY. SERVICE. made in Germany

## FASZINATION WÄRMEBILDTECHNIK

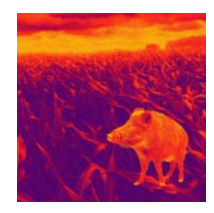

## Liebe Kunden,

aus unserem Anspruch heraus, Ihnen stets technisch und qualitativ führende Wärmebildoptiken anzubieten, finden Sie in unserem neuen Programm Produkte mit modernster Technologie und herausragenden Leistungsparametern.

Produkte der KEILER-Modellreihe sind mit Detektorleistungen von 640 x 480 Pixeln sowie 12 (µm) Pitch bis dato unübertroffen in puncto Reichweite und Bildschärfe.

Mit unserem Serviceversprechen, Ihnen im Falle einer Einsendung innerhalb von zehn Werktagen Ihre Optik wieder zu retournieren, sowie einer Garantie auf unsere Produkte von bis zu drei Jahren bedanken wir uns für Ihr Vertrauen und wünschen ein kräftiges Weidmannsheil!

Ihr LIEMKE-Team!

## INHALT

| 01. TECHNISCHE DATEN Seite 04                                |
|--------------------------------------------------------------|
| 02. LIEFERUMFANG Seite 06                                    |
| 03. EINZELTEILE UND BEDIENELEMENTE Seite 06                  |
| 04. TASTENBEDIENUNG Seite 08                                 |
| 05. MENÜ / SYMBOLE<br>AUF DER STATUSLEISTE Seite 10          |
| 06. AKKU Seite 11                                            |
| 07. SICHERHEITSMASSNAHMEN Seite 12                           |
| 08. BETRIEB Seite 13                                         |
| 09. STARTBILDSCHIRM Seite 15                                 |
| 10. SENSORKALIBRIERUNG Seite 16                              |
| 11. FOTOGRAFIEREN UND<br>VIDEOAUFNAHMEN DURCHFÜHREN Seite 17 |
| 12. LASER-ENTFERNUNGSMESSFUNKTION Seite 20                   |
| 13. FUNKTIONEN DES<br>SCHNELLWAHLMENÜS Seite 22              |
| 14. FUNKTIONEN DES HAUPTMENÜS Seite 23                       |
| 15. WLAN-FUNKTION Seite 33                                   |
| 16. BIB-FUNKTION Seite 34                                    |
| 17. TECHNISCHE PRÜFUNG Seite 35                              |
| 18. INSTANDHALTUNG Seite 35                                  |
| 19. STÖRUNGSBESEITIGUNG Seite 36                             |

-

## **01. TECHNISCHE DATEN**

| MODELL                                                      | KEILER-25 LRF                   | KEILER-25 LRF PRO |  |
|-------------------------------------------------------------|---------------------------------|-------------------|--|
| Microbolometer                                              |                                 |                   |  |
| Auflösung (pixels)                                          | 384 x 288 640 x 512             |                   |  |
| Pixelgröße (µm)                                             | 1                               | 2                 |  |
| Bildwiederholrate (Hz)                                      | 5                               | 0                 |  |
| Technische Daten des Objektivs                              |                                 |                   |  |
| Objektivlinse (mm)                                          | 2                               | 5                 |  |
| Sehfeld (Grad)                                              | 10,5 x 7,9                      | 17,5 x 14,0       |  |
| Optische Vergrößerung (x)                                   | 2,5 ~ 10,0                      | 1,5 ~ 6,0         |  |
| Digitalzoom (x)                                             | 1 / 1,5 / 2 / 2,5 / 3 / 3,5 / 4 |                   |  |
| Mindestfokussierdistanz (m)                                 | 1                               |                   |  |
| Durchmesser der Austrittsblende (mm)                        | 20                              |                   |  |
| Fokussierbereich des Okulars (D)                            | -4~+5                           |                   |  |
| Detektionsreichweite (m)   (Zielgröße: 1,7mx0,5m; P(n)=99%) | 1.298                           |                   |  |
| Display                                                     |                                 |                   |  |
| Тур                                                         | LCOS                            |                   |  |
| Auflösung (Pixel)                                           | 1.280 x 960                     |                   |  |
| Betriebsangaben                                             |                                 |                   |  |
| Akkutyp                                                     | Lithium-Ionen                   |                   |  |
| Maximale Akkulebensdauer (†=25 °C)1   (h)                   | 6                               |                   |  |
| Reichweite Laser-Entfernungsmessung (m)                     | 600 ±1                          |                   |  |
| Eingebaute Speicherkapazität (GB)                           | 16                              |                   |  |
| APP-Kompatibilität                                          | Unterstützt                     |                   |  |
| Abmessungen (mm)                                            | 70 x 52 x 130                   |                   |  |
| Gewicht (g)                                                 | ≤ 320                           |                   |  |

<sup>1</sup> Die aktuelle Betriebszeit hängt von der Intensität der Nutzung des WLANs und des integrierten Videorekorders ab. Am Design und an der Software dieses Produkts können Verbesserungen vorgenommen werden, um das Gerät um nützliche Funktionen zu erweitern.

Technische Parameter des Geräts können ohne vorherigen Hinweis an den Kunden verbessert werden. 4

5

KEILER-25 LRF · Bedienungsanleitung 07/2020

## **02. LIEFERUMFANG**

1x Wärmebildkamera KEILER-25 LRF / KEILER-25 LRF PRO
1x USB-Kabel
1x Netzteil
1x Handriemen
1x Schulterriemen
1x Tuch zum Reinigen der Optik
1x Betriebsanleitung

## 03. EINZELTEILE UND BEDIENELEMENTE

- 01. Okular
- 02. Infrarotsensorschalter
- 03. Ab-/Foto-Taste
- 04. Auf-/Mess-Taste
- 05. Menütaste
- 06. EIN/AUS Taste
- 07. LED-Anzeige
- 08. Objektivdeckel
- 09. Objektiv-Fokussierring
- 10. Laser-Entfernungsmesser
- 11. USB-C-Anschluss
- 12. Dioptrieneinstellung

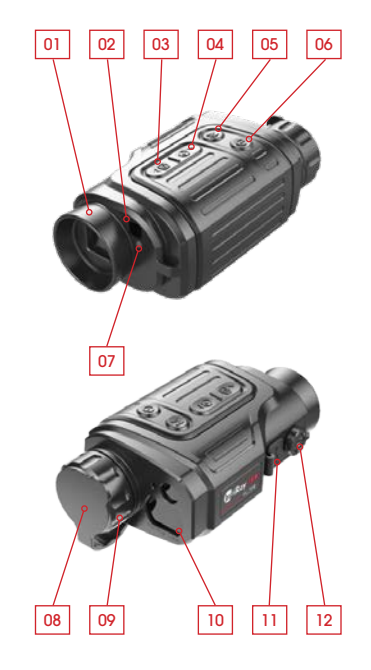

## Die LED-Anzeige zeigt den aktuellen Status des Geräts an

| LED-Farbe | LED-Status | Betriebsmodus                      |        |
|-----------|------------|------------------------------------|--------|
| •         | Normal     | Strom Ein /<br>Vollständig geladen |        |
| •         | Blinkend   | Standby                            |        |
|           | Normal     | Ladevorgang läuft                  | 6      |
| •         | Blinkend   | Akkuladezustand<br>unter 10 %      | -<br>7 |

## **04. TASTENBEDIENUNG**

| Taste                                                                                       | Gerätestatus / Betriebsmodus                                                                | Zuerst kurz                          | Erneut kurz<br>drücken                           | Lang drücken                                           |
|---------------------------------------------------------------------------------------------|---------------------------------------------------------------------------------------------|--------------------------------------|--------------------------------------------------|--------------------------------------------------------|
|                                                                                             | Das Gerät ist ausgeschaltet.                                                                |                                      |                                                  | Gerät einschalten                                      |
|                                                                                             | Status Startbildschirm                                                                      | Stand-by                             | Gerät aufwecken                                  | Gerät ausschalten                                      |
| EIN / AUS<br>Taste                                                                          | Benutzeroberfläche zur Kalibrierung<br>fehlerhafter Pixel                                   | Fehlerhaftes Pixel<br>kalibrieren    | Pixelkalibrierung<br>rückgängig<br>machen        | Kalibrierung dieses<br>Vorgangs rück-<br>gängig machen |
|                                                                                             | Schnellwahlmenü / Hauptmenü                                                                 | Zurück zum Startbild                 | lschirm                                          | Gerät ausschalten                                      |
|                                                                                             | Laser-Entferungsmessmodus                                                                   | Laser-Entfernungsm                   | essmodus verlassen                               |                                                        |
|                                                                                             | Status Startbildschirm                                                                      | Schnellwahlmenü<br>1 öffnen          | Schnellwahlmenü<br>2 öffnen                      | Hauptmenü<br>öffnen                                    |
|                                                                                             | Schnellwahlmenü 1                                                                           | Schnellwahlmenü<br>2 öffnen          | Schnellwahlmenü<br>verlassen                     | Schnellwahlmenü<br>verlassen                           |
| Menü-Taste                                                                                  | Schnellwahlmenü 2                                                                           | Schnellwahlmenü<br>verlassen         |                                                  | Schnellwahlmenü<br>verlassen                           |
|                                                                                             | Hauptmenü                                                                                   | Wert bestätigen, Me<br>eingeben      | ənüoption                                        | Menüoption<br>verlassen/Haupt-<br>menü                 |
|                                                                                             | Mess-Cursor-Kalibrierung / Benutzer-<br>oberfläche zur Kalibrierung fehlerhaf-<br>ter Pixel |                                      | ichtung                                          | Kalibrierung<br>verlassen                              |
|                                                                                             | Status Startbildschirm                                                                      | Laser-Entfernungsmessung einschalten |                                                  | Laser ein-/<br>ausschalten                             |
|                                                                                             | Laser-Entferungsmessmodus                                                                   | Einzelmessung                        |                                                  | Umschaltung<br>Einzelmessung/<br>Dauermesssung         |
| Auf- /                                                                                      | Schnellwahlmenü 1                                                                           | E-Zoom-Einstellung                   |                                                  |                                                        |
| wess-laste                                                                                  | Schnellwahlmenü 2                                                                           | Display-Helligkeit eir               | nstellen                                         |                                                        |
|                                                                                             | Hauptmenü                                                                                   | Nach oben navigie                    | ren                                              |                                                        |
| Mess-Cursor-Kalibrierung / Benutzer-<br>oberfläche zur Kalibrierung fehlerhaf-<br>ter Pixel |                                                                                             | Ein Pixel nach oben<br>bewegen       | Zehn Pixel nach<br>oben / nach<br>rechts bewegen |                                                        |
|                                                                                             | Status Startbildschirm                                                                      | Fotografieren                        |                                                  | Videoaufnahme<br>starten                               |
|                                                                                             | Videoaufnahme                                                                               | Fotografieren                        |                                                  | Stoppen und<br>Videoaufnahme<br>speichern              |
| Ab/                                                                                         | Schnellwahlmenü 1                                                                           | Bildmodus einsteller                 | 1                                                |                                                        |
| roioiaste                                                                                   | Schnellwahlmenü 2                                                                           | Bildschärfe einstelle                | n                                                |                                                        |
|                                                                                             | Hauptmenü                                                                                   | Nach unten navigieren                |                                                  |                                                        |
|                                                                                             | Mess-Cursor-Kalibrierung / Benutzer-<br>oberfläche zur Kalibrierung fehlerhaf-<br>ter Pixel | Ein Pixel nach unten / links bewegen |                                                  | Zehn Pixel nach<br>unten/links be-<br>wegen            |
| Auf + Ab                                                                                    | Status Startbildschirm                                                                      | Sensorkalibrierung (                 | mit Verschluss)                                  | Hintergrund-<br>Kalibrierung                           |

8 -9

### 05. MENÜ / SYMBOLE AUF DER STATUSLEISTE

|                                           | Wärmebildmodus: White-Hot                |
|-------------------------------------------|------------------------------------------|
| ٢                                         | Wärmebildmodus: Black-Hot                |
| *                                         | Wärmebildmodus: <b>Red-Hot</b>           |
| ~                                         | Wärmebildmodus: Hot Target Highlight     |
|                                           | Wärmebildmodus: <b>Ironbow</b>           |
|                                           | Wärmebildmodus: Rainbow                  |
| ×1 / ×1.5 / ×2 /<br>×2.5 / ×3 / ×3.5 / ×4 | Digitalzoom                              |
| ***                                       | Display-Helligkeit                       |
|                                           | Bildschärfe                              |
| (\$)A                                     | Automatische Kalibrierung                |
| © M                                       | Manuelle Kalibrierung                    |
| 0                                         | Zeit und Datum                           |
| <u></u>                                   | WLAN                                     |
|                                           | Video-Ausgang                            |
|                                           | BIB                                      |
| ٨                                         | Digitaler Kompass                        |
| , đu,                                     | Bewegungssensor                          |
| Ż.                                        | Automatische Anzeige aus                 |
| <b>(3)</b>                                | Kalibrierungsmodus                       |
|                                           | Weiter                                   |
| <b>\$</b>                                 | Mess-Cursor-Kalibrierung                 |
| ÷                                         | Fehlerhafte Pixelkalibrierung            |
|                                           | Kompasskalibrierung                      |
| ()                                        | Systeminformation                        |
| $\overline{\mathfrak{O}}$                 | Wiederherstellung der Werkseinstellungen |
| ★                                         | Zum Hauptmenü zurückkehren               |

| •     | Einzelmessung           |
|-------|-------------------------|
| • • • | kontinuierliche Messung |
|       | Batterie-Ladezustand    |
| (F)   | Batterie-Ladeanzeige    |

## **06. AKKU**

Die KEILER-25 LRF / KEILER-25 LRF <sup>pro</sup>-Modelle sind mit einem eingebauten Lithium-Ionen-Akku ausgestattet, um einen Betrieb der Wärmebildkamera von bis zu sechs Stunden zu garantieren.

Der Akku ist vor der erstmaligen Benutzung zu laden.

- > Das USB-Kabel an den USB-C-Gerätestecker anschließen;
- > Das andere Ende des USB-Kabels an das Netzteil oder einen USB-Stecker, der an eine andere Stromquelle mit einer Ausgangsspannung von höchstens 5 V angeschlossen ist, anstecken.
- > Das Netzteil an die Hautstromversorgung anschließen.
- > Die LED-Anzeige leuchtet dabei während des Ladevorgangs rot und wechselt auf Grün, wenn der Ladevorgang beendet ist.
- > Wenn das Akkusymbol Während der Benutzung ## anzeigt, weist das darauf hin, dass der Akku beinahe entladen ist. Laden Sie den Akku rechtzeitig, um die Lebensdauer nicht durch ein zur starkes Entladen zu verringern.

#### Entsorgung von Elektro- Altgeräten und Batterien

## 07. SICHERHEITS-MASSNAHMEN

- > Nach einer langen Lagerungszeit des Geräts, sollte der Akku nur teilweise geladen werden, also nie voll aufladen oder ganz entladen.
- > Den Akku des Geräts nicht unmittelbar laden, wenn es von einer kalten Umgebung in eine warme Umgebung gelangt. Warten Sie 30 bis 40 Minuten, bis sich das Gerät aufgewärmt hat.
- > Benutzen Sie das Ladegerät nie, wenn es manipuliert wurde oder beschädigt ist.
- > Der Akku des Geräts sollte stets bei einer Temperatur von 0 °C bis + 40 °C geladen werden. Ansonsten ist es möglich, dass sich die Lebensdauer des Akkus erheblich verringert.
- > Es wird nicht empfohlen, Geräte von Drittanbietern anzuschließen, die einen höheren Stromverbrauch haben, als zugelassen ist.
- > Das Gerät ist mit einem Schutzsystem gegen Kurzschluss ausgestattet. Trotzdem sollten Situationen, die einen Kurzschluss auslösen, auf jeden Fall vermieden werden.
- > Die empfohlene Betriebstemperatur liegt zwischen - 10 °C und + 50 °C. Benutzen Sie das Produkt nie außerhalb dieses Temperaturbereichs - da dadurch die Lebensdauer des Akkus sich erheblich verkürzen könnte.
- > Wenn das Gerät in Zonen mit Temperaturen unter dem Gefrierpunkt eingesetzt wird, nimmt die Akkuladekapazität ab. Das ist normal und kein Hinweis auf einen Gerätedefekt.

# X

Elektro-Altgeråte und Batterien dürfen nicht im Hausmüll entsorgt werden. Bitte geben Sie sie bei Ihrer lokalen Recycling-Annahmestelle ab. Batterien sollten bei der Entsorgung vollständig entladen sein.

#### **CE-Kennzeichnung**

CE

#### **Die Geräte sind konform mit den EU-Richtlinien:** EMV-Richtlinie 2014/35/EU RoHS-Richtlinie RoHS 2011/65/EU

## **08. BETRIEB**

## **VORSICHT!**

Das Objektiv des Geräts darf nicht auf intensive Energiequellen gerichtet werden, wozu beispielsweise Lasergeräte und die Sonne gehören. Ansonsten besteht die Gefahr, dass elektronische Komponenten des Geräts beschädigt werden. Der Schaden, der infolge Nichtbeachtung der Betriebsanweisungen entsteht, fällt nicht unter die Gewährleistungsansprüche.

### **Einschalten und Bildjustierung**

- > Den Objektivdeckel entfernen.
- > Die EIN/AUS Taste (6) zwei Sekunden lang gedrückt halten, um das Gerät einzuschalten. Drei Sekunden warten, um in die Home-Benutzeroberfläche zu gelangen.
- > Zur Anpsssung des Geräts auf die individuelle Sehschärfe am **Dioptrienausgleich** (12) drehen, bis die Dlsplay-Symbole scharf erscheinen.
- > Um das beobachtete Objekt scharf zu stellen, am
   Objektiv-Fokussierring (9) drehen.
- > Die Einstellung der Bildschirmhelligkeit, des Bildmodus und der Bildschärfe sowie die Aktivierung des Digitalzooms werden in der Sektion FUNKTIONEN DES SCHNELLWAHLMENÜS beschrieben.
- > Schalten Sie das Gerät nach der Benutzung aus, indem Sie die EIN / AUS Taste (6) lang gedrückt halten.

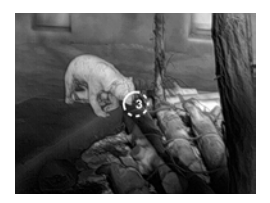

> Um das Gerät während der Benutzung in den Stand-by-Zustand zu versetzen (Ausschaltung des Display-Bildschirms, Stand-by des Haupt-Chips), drücken Sie kurz die die EIN / AUS Taste (6). Ein erneuter kurzer Druck auf die EIN / AUS Taste (6) weckt das Gerät wieder auf.

## **09. STARTBILDSCHIRM**

Wenn das Gerät hochgefahren wird, wird der Startbildschirm eingeblendet. Auf der Benutzeroberfläche wird allgemeine Information eingeblendet. Folgende Einzelheiten werden angezeigt:

**An oberen linken Ecke -** Farbpalette, Vergrößerung, Kalibrierungsmodus, WLAN (ein), Automatische Ausschaltung des Bildschirms (ein);

Rechte obere Ecke - Akkuladezustand; Linke ober Ecke - Zeit und Datum; Unter rechte Ecke - Video-Ausgangssymbol (ein).

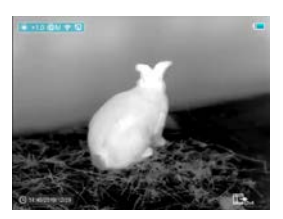

Die Farbe des Akkusymbols zeigt den aktuellen Akkuladezustand an. Wenn das Akkusymbol rot leuchtet, weist das auf einen geringen Akkuladezustand hin. Bitte rechtzeitig laden.

| Symbol | Farbe | Akkuladezustandsan-<br>zeige |
|--------|-------|------------------------------|
|        | Blau  | 30%-100%                     |
|        | Gelb  | 20%-30%                      |
|        | Rot   | Weniger als 10%              |
| Œ      |       | Ladevorgang läuft            |

14

15

KEILER - 25 LRF · Bedienungsanleitung 07 / 2020

## D

## **10. SENSORKALIBRIERUNG**

Wenn das Bild degradiert oder ungleichmäßig ist, kann es durch Kalibrierung verbessert werden. Die Kalibrierung ermöglicht einen Ausgleich des Hintergrunds der Detektortemperatur und entfernt Bildmängel. Es gibt zwei Kalibrierungsmodi: **Manuell (M)** und **automatisch (A)**. Der gewünschte Modus kann in der Sektion **KALIBRIERUNG im HAUPTMENÜ** ausgewählt werden.

> M-Modus (manuell)

Das Gerät ist manuell zu kalibrieren.

- Kurz die Auf- / Mess-Taste (4) und
   Ab- / Foto-Taste (3) drücken, um eine
   Verschluss-Kalibrierung durchzuführen und lang gedrückt halten, um eine Hintergrund-Kalibrierung vorzunehmen.
- Der Objektivdeckel sollte während der Hintergrund-Kalibrierung geschlossen sein.

#### > A-Modus (automatisch)

Das Gerät kalibriert sich mittels Software-Algorithmus automatisch. Der Objektdeckel muss gesichert werden (der Sensor wird durch einen internen Verschluss geschlossen).

### **HINWEIS!**

Eine manuelle Verschluss-Kalibrierung und manuelle Hintergrund-Kalibrierung sind auch im A-Modus durchführbar.

### 11. FOTOGRAFIEREN UND VIDEOAUFNAHMEN DURCHFÜHREN

Die KEILER-25 LRF / KEILER-25 LRF <sup>PRO</sup>-Modelle sind mit einer Video- und Fotoaufnahmefunktion ausgestattet, wobei die Bild- und Videodateien auf der integrierten Speicherkarte abgespeichert werden. Die Bild- und Videodateien werden nach dem Aufnahmezeitpunkt benannt, sodass wir empfehlen die Systemzeit und das Datum in den APP-Einstellungen zu synchronisieren, bevor Sie die Kamera- und Videofunktion verwenden. Näheres zur APP finden Sie unter: https://liemke.shop/medien

#### Fotografieren

- > Führen Sie eine Aufnahme durch, indem Sie die Ab-/Foto-Taste auf dem Startbildschirm kurz drücken. Das Bild wird 0,5 Sek. als Standbild mit einen Fotosymbol (2) in der oberen rechten Ecke des Displays eingeblendet.
- > Die Bilddatei wird auf der integrierten Speicherkarte gespeichert.

#### Videoaufnahme

- > Im Startbildschirm die Ab- / Foto-Taste (3) drücken und halten, um die Videoaufnahme zu starten.
- > Eine Kurzinfo gibt dabei die Aufnahmezeit an:
  Image: wird angezeigt im MM: SS (Minuten:
  Sekunden) Format) und wird auf dem Display in der oberen rechten Ecke dargestellt.
- > Der rote Punkt in der Kurzinfo blinkt während der Videoaufnahme.

16 -17

- > Während der Aufnahme, die Ab- / Foto-Taste (3) kurz drücken, um auch eine Fotoaufnahme zu machen.
- > Stoppen Sie die Videoaufnahme, indem Sie die Ab- / Foto-Taste (3) drücken und gedrückt halten.
- > Video- und Bilddateien werden in der integrierten Speicherkarte gespeichert, nachdem die Videoaufnahme ausgeschaltet wird.

### **HINWEIS!**

- > Das Menü lässt sich auch während der Videoaufnahme öffnen und bedienen.
- > Wenn die Videoaufnahmezeit eine Stunde übersteigt, d. h. die Kurzinfo 59:59 anzeigt, fährt die Aufnahme des Stundenzählers automatisch bei 00:01 fort.
- > Die maximale Aufnahmelänge einer Videoaufnahme-Datei beträgt fünf Minuten. Nach Ablauf dieser Zeit, wird die Aufnahme auf einer neuen Datei gespeichert.
- > Die Anzahl Dateien wird dabei durch das Speichervolumen der integrierten Speicherkarte begrenzt. Überwachen Sie den freien Speicherplatz der integrierten Speicherkarte regelmäßig, indem Sie das Filmmaterial und die Fotografien auf ein anderes Speichermedium übertragen, um Platz auf der internen Speicherkarte zu schaffen.

### Speicherzugriff

Wenn das Gerät eingeschaltet und an einem Computer angeschlossen wird, erkennt der Computer es als Flash-Speicherkarte, sodass Sie auf die integrierte Speicherkarte zugreifen können, um Kopien der Bilder und Videos anzufertigen.

- > Schalten Sie das Gerät ein und verbinden Sie es über das USB-Kabel mit dem Computer.
- > Doppelklicken Sie in der Benutzeroberfläche auf "Dieser PC" – doppelklicken Sie anschließend auf das Gerät "Infiray" "" – und klicken Sie dann auf das Gerät "Infernal Storage" "" um auf den Speicher zuzugreifen.
- > Es gibt unterschiedliche Ordner, die anhand ihres Aufnahmezeitpunkts im Speicher = angelegt sind.
- > Videoaufnahmen und Bilddateien werden in diesen Ordnern in folgendem Format gespeichert: IMG\_HHMMSS\_XXX. jpg (für Fotos) und VID\_HHMMSS\_XXX.mp4 (für Videos). HHMMSS-Stunde Minute Sekunde; XXX - Dateizähler mit drei Ziffern (für Fotos und Videos). Der Zähler für die Benennung der Multimedia-Dateien wird NICHT zurückgesetzt.

## 12. LASER-ENTFERNUNGS-MESSFUNKTION

#### Laser-Entfernungsmessfunktion

- > Die Auf- / Mess-Taste (4) kurz drücken, um von der Laser-Entfernungsmessfunktion in den Startbildschirm umzuschalten.
- > Der Laser-Cursor öffnet sich dabei automatisch und die Kurzinfo met 2000 am unteren Bildschirmrand zeigt den aktuellen Entfernungsmessmodus und die Distanz des Ziels an, das vom Cursor angezeigt wird.
- > Es gibt zwei Arten von Messverfahren: Einzelmessung - und kontinuierliche Messung - Die Auf-/Mess-Taste drücken und gedrückt halten, um zwischen den beiden Modi hin und her zu schalten.
- > Im Einzelmessmodus muss die Auf- / Mess-Taste
   (4) kurz gedrückt werden, damit der Messvorgang erfolgt.
- > Beim kontinuierlichen Messmodus wird die Distanz zum Ziel, auf das der Cursor zeigt, automatisch im Sekundentakt aktualisiert, ohne dass dazu eine Taste zu betätigen ist.
- > Die Reichweite und Genauigkeit beträgt 600 m (±1 m) und kann durch ungünstige Wetterverhältnisse wie Nebel oder schwere Regenfälle beeinträchtigt werden.
- > Nachdem die Entfernungsmessung beendet ist, kurz auf die EIN / AUS Taste (6) drücken, um die Laser-Entfernungsmessung zu verlassen.

## **HINWEIS!**

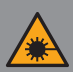

D

Das Produkt verwendet einen unsichtbaren Laser-Strahl. Bitte achten Sie auf die folgenden Dinge:

- Richten Sie den Laser nicht auf Augen
- Richten Sie den Laser nicht auf Menschen
- Schauen Sie nicht mit optischen Geräten in den Laser
- Zerlegen, verändern, oder reparieren Sie das Fernglas NICHT.
- Der Laser kann gefährlich für Ihre Gesundheit sein.

## WARNUNG!

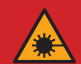

Dieses Produkt wurde getestet und entspricht den folgenden Standards: KLASSE 1 LASER PRODUKT. UNSICHTBARE LASER STRAHLUNG. SCHAUEN SIE NIEMALS MIT OPTISCHEN GERÄTEN IN DEN LASER (FERNGLÄSER, TELESKOPE).

Dieses Gerät entspricht den Vorschriften der Laserklasse 1 der gültigen Normen IEC 60825-1:2007 Ausgabe 2 (TÜV SÜD), EN 60825-1:2007 und CE gemäß EN 61326-1:2013.

## 13. FUNKTIONEN DES SCHNELLWAHLMENÜS

Die Grundeinstellungen (Benutzung der Funktion des sanften Digitalzooms, Bildschirmhelligkeitseinstellung, Bildmodus und Bildschärfeneinstellung) können im Schnellwahlmenü geändert werden.

- Im Startbildschirm kann durch Drücken der Menütaste (5) das Kurzwahlmenü 1 – Kurzwahlmenü 2 – Verlassen aufgerufen werden.
- > Nach dem Aufrufen des Menüs, kurz die Auf-Taste (4) drücken, um die Parameter, die sich am oberen Bildschirmrand befinden, einzustellen und dann die Ab-Taste (3) drücken, um die am unteren Bildschirmrand angezeigten Parameter einzustellen.

**Digitalzoom –** durch Drücken der **Auf- / Mess-Taste** (4) lassen sich die Digitalzoom-Werte im Schnellwahlmenü 1 einstellen (von 1,0 bis 4,0).

Bildmodus --Durch Drücken der Ab- / Foto-Taste (3) können Sie im Kurzwahlmenü 1 in den Bildmodus wechseln. Die Farbsymbole von links nach rechts sind White-Hot, Black-Hot, Red-Hot, Target-Highlight, Ironbow und Rainbow.

**Display-Helligkeit** – durch Drücken der **Auf-Taste** (4) und lässt sich die Display-Helligkeit im Schnellwahlmenü 2 zwischen 1 und 4 einstellen.

**Bildschärfe-** durch Drücken der **Ab- / Foto-Taste** (3) lässt sich die Bildschärfeeinstellung im Schnellwahlmenü 2 zwischen 1 und 4 einstellen.

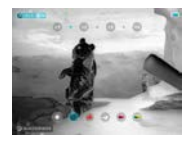

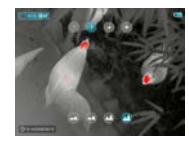

## 14. FUNKTIONEN DES HAUPTMENÜS

- > Durch langes Drücken der Menütaste (5) auf dem Startbildschirm gelangen Sie in das Menü.
- > Mithilfe der Auf- (4) und Ab-Taste (3) können Sie durch die Menüfunktionen navigieren, wobei der jeweilige Hintergrund der ausgewählten Option blau unterlegt wird.
- > Drücken Sie die Menütaste (5), um die Parameter für die aktuelle Option einzustellen oder das entsprechende Menüelement zu öffnen.
- > In der "Weiter 12" Option kurz die Menütaste (5) drücken, um ins Untermenü für weitere Einstellungen zu gelangen.
- > Die Tastenfunktion in den Untermenüs ist identisch mit jener des Hauptmenüs.
- > Um das Menü zu verlassen die **Menütaste** (5) gedrückt halten.
- > Nach Ablauf von 10 Sekunden ohne Aktivität schließt sich das Menü automatisch.

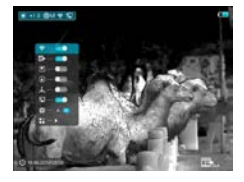

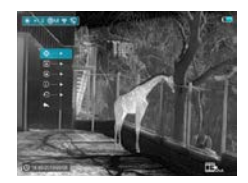

22

#### D F

### Zusammensetzung und Beschreibung des

#### Hauptmenüs

- WLAN Auswahl der WLAN-Funktion
  - > Halten Sie die Menü-Taste (5) gedrückt, um das Menü aufzurufen.
  - > Wählen Sie die "WLAN" Option aus.
  - > Durch kurzes Drücken der Menü-Taste (5) können Sie das WLAN ein- und ausschalten.
  - > Das WLAN-Symbol wird oben links in der Statusleiste anzeigt, wenn das WLAN aktiviert ist.

Video-Ausgang - Auswahl der Video-

### Eta\_alagang-Funktion

- > Halten Sie die Menü-Taste (5) gedrückt, um das Menü aufzurufen.
- > Wählen Sie die **"Video-Ausgang"** Option.
- > Durch kurzes Drücken der Menütaste (5) können Sie den Video-Ausgang ein- und ausschalten.
- > Das Video-Ausgang-Symbol wird in der unteren rechten Ecke angezeigt, wenn er eingeschaltet ist.

BIB-Modus - Bildauswahl im Bildmodus

- > Halten Sie die **Menü-Taste** (5) gedrückt, um
- das Menü aufzurufen.

- > Wählen Sie die "BIB-Modus" Option.
- > Schalten Sie den Modus ein bzw. aus, indem Sie kurz auf die **Menütaste** (5) drücken.
- > Ein 2-fach vergrößertes Bild wird oben am Display in einem getrennten "Fenster" gleichzeitig mit dem Hauptbild eingeblendet.

- ▲ Digitaler Kompass -
  - Auswahl des digitalen Kompasses
  - > Halten Sie die Menü-Taste (5) gedrückt, um das Menü aufzurufen.
  - > W\u00e4hlen Sie die "Digitale Kompass" Option.
  - > Durch kurzes Drücken der Menü-Taste
     (5) können Sie den Kompass ein- und ausschalten.
  - > Die Kompasspeilung wird oben in der Bildmitte angezeigt.

### Bewegungssensor -

- Auswahl des Bewegungssensors
  - > Halten Sie die Menü-Taste (5) gedrückt, um das Menü aufzurufen.
  - > W\u00e4hlen Sie die **"Bewegungssensor"** Option.
  - > Durch kurzes Drücken der Menü-Taste (5) können Sie den Bewegungssensor einund ausschalten.
  - > Wenn aktiviert, werden die relevanten Funktionen an der rechten Bildseite eingeblendet.

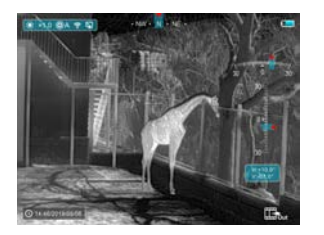

## D

### Automatische Bildschirmausschaltung -

Auswahl der automatischen Bildschirmausschaltung

- > Halten Sie die Menü-Taste (5) gedrückt, um das Menü aufzurufen.
- > Wählen Sie die "Automatische Bildschirmausschaltung" Option.
- > Durch kurzes Drücken der Menü-Taste (5) lässt sich diese ein- und ausschalten.
- > Das Symbol wird oben links in der Statusleiste anzeigt, wenn die Option aktiviert ist.
- Kalibrierungsmodus Auswahl des Kalibrierungsmodus. Es gibt zwei Kalibrierungsmodi: automatisch (A) und manuell (M).
  - > Halten Sie die Menü-Taste (5) gedrückt, um das Menü aufzurufen.
  - > Wählen Sie die **"Kalibrierungsmodus"** Option.
  - > Durch kurzes Drücken der Menü-Taste (5) können Sie A oder M wählen.

#### Für automatisch (A) 🗐 A

Die Kalibrierungsanforderungen im Automatikmodus werden durch die Software-Algorithmen bestimmt, der Kalibrierungsvorgang wird automatisch gestartet.

#### Für manuell (M) 🕲 M

Der Benutzer stellt die Kalibrierungsanforderungen unabhängig davon anhand des beobachteten Bildes ein.

- Weitere Einblendung weiterer Einstellungen
  - Halten Sie die Menü-Taste (5) gedrückt, um das Menü aufzurufen.
    - > Wählen Sie die **"Weitere"** Option aus.
  - > Durch kurzes Drücken der Menütaste (5) gelangen Sie in das Untermenü für weitere Einstellungen.

### Mess-Cursor-Kalibrierung

Wenn die Zielposition, die durch den Entfernungsmesser angepeilt wird, nicht mit dem Fadenkreuz-Cursor auf dem Display übereinstimmt, kann diese Funktion dazu benutzt werden, um die Fadenkreuz-Cursor-Position zu korrigieren.

- > Öffnen Sie das Untermenü durch Drücken der Menütaste (5).
- > W\u00e4hlen Sie die "Mess-Cursor-Kalibrierung" Option.
- > Öffnen Sie die Benutzeroberfläche zur Kalibrierung des Mess-Cursors, indem Sie die Menütaste (5) kurz drücken.
- > Ein weißer Fadenkreuz-Cursor wird auf dem Display angezeigt.
- > Eine Kurzinfo erscheint am unteren Display-Rand und zeigt die Bewegungsrichtung (waagrechte ↔ und senkrechte \$ Richtungspfeiltasten) und die aktuelle Cursor-Position an.
- > Die waagrechten und senkrechten Richtungspfeile zeigen die Bewegung des Cursors mittels Koordinaten auf der X- und Y-Achse an.
- > Durch kurzes Drücken der Menütaste (5) schaltet der Cursor von der waagrechten in die senkrechte Bewegungsrichtung und umgekehrt um. Das Symbol und der Text ändern die Farbe von Weiß nach Blau, wenn diese Richtung aktiviert wird.

- > Benutzen Sie die Auf- (3) / Ab-Tasten (4), um die Cursor-Mitte mit der Position auszurichten, die der Entfernungsmesser angibt. Durch kurzes Drücken bewegt er sich um ein Pixel durch langes Drücken um zehn Pixel.
- > Um die "Mess-Cursor-Kalibrierung" Funktion zu verlassen und zu speichern, kurz die Menütaste (5) drücken.
- > Falls 30 Sek. lang keine Eingabe erfolgt, wird die Benutzeroberfläche ohne Datenspeicherung verlassen

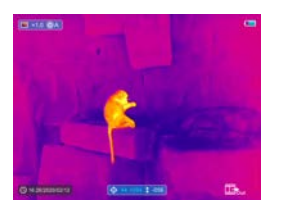

#### + Fehlerhafte-Pixel-Kalibrierung

Beim Einsatz des Geräts können fehlerhafte Pixel auf dem Sensor erscheinen: Z. B. helle oder dunkle Punkte die kontinuierlich leuchten und auf dem Bild sichtbar sind. KEILER-25 LRF / KEILER-25 LRF <sup>PRO</sup> ermöglichen die Entfernung von fehlerhaften Pixeln auf dem Sensor und erlauben eine Rückgängigmachung der Löschung.

- > Öffnen Sie das Untermenü durch Drücken der Menütaste (5).
- > W\u00e4hlen Sie die "Fehlerhafte Pixelkalibrierung" Option.
- > Öffnen Sie die Benutzeroberfläche zur Kalibrierung fehlerhafter Pixel, indem Sie die Menütaste (5) kurz drücken.

- > Ein weißer Fadenkreuz-Cursor wird auf dem Display angezeigt.
- > Ein 2-fach vergrößertes Bild des Fadenkreuz-Cursor-Bereichs (BIB) wird am linken Display-Rand eingeblendet und dient dazu, die Suche nach fehlerhaften Pixeln zu erleichtern und den Markierer darauf auszurichten.
- > Eine Kurzinfo erscheint am unteren Display-Rand und zeigt die aktuelle Anzahl fehlerhaft kalibrierter Pixel, die Bewegungsrichtung (waagrechte ↔ und senkrechte \$ Richtungspfeile) und die Cursor-Position an.
- > Die waagrechten und senkrechten Richtungspfeile zeigen die Bewegung des Cursors mittels Koordinaten auf der X- und Y-Achse an.
- > Durch kurzes Drücken der Menütaste (5) schaltet der Cursor von der waagrechten in die senkrechte Bewegungsrichtung und umgekehrt um. Das Symbol und der Text ändern die Farbe von Weiß nach Blau, wenn diese Richtung aktiviert wird.
- > Benutzen Sie die Auf- (3) / Ab-Tasten (4), um die Cursor-Mitte mit dem fehlerhaften Pixel auszurichten. Durch kurzes Drücken der Taste bewegen Sie den Cursor um ein Pixel und durch langes Drücken um zehn Pixel.
- > Nach der Cursor genau über dem fehlerhaften Pixel ausgerichtet ist, kann das fehlerhafte Pixel durch kurzes Drücken der EIN / AUS Taste (6) gelöscht werden.
- > Anschließend können Sie den Cursor auf dem Display bewegen und das nächste fehlerhafte Pixel löschen.
- > Drücken Sie in der gleichen Position erneut kurz auf die EIN / AUS Taste (6), um die Kalibrierung abzubrechen.

28

29

KEILER - 25 LRF · Bedienungsanleitung 07/2020

- > Jedes Mal, wenn Sie ein fehlerhaftes Pixel hinzufügen oder entfernen, ändert sich die Anzahl der fehlerhaft kalibrierten Pixel in der Kurzinfo entsprechend.
- > Durch langes Drücken der EIN / AUS Taste (6) löschen Sie sämtliche Kalibrierungen während dieses Vorgangs.
- > Wenn der Cursor in die Nähe des BIB und des Eingabeaufforderungsfelds bewegt wird, werden BIB und Eingabeaufforderungsfeld automatisch an den oberen Rand des Displays verschoben.
- > Um die Kalibrierungsfunktion fehlerhafter Pixel zu verlassen und zu speichern, die Menütaste (5) drücken und aedrückt halten.
- > Falls 30 Sek. lang keine Eingabe erfolgt, wird die Benutzeroberfläche ohne Datenspeicheruna verlassen.

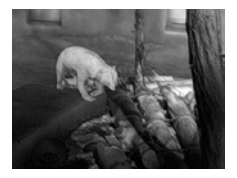

#### Kalibrierung des digitalen Kompasses

- > Öffnen Sie das Untermenü durch Drücken der Menütaste (5).
- > Wählen Sie die "Kompasskalibrieruna" Option, durch Betätigen der Auf-Taste (4) und Ab-Taste (3).
- > Öffnen Sie die Benutzeroberfläche zur Kompasskalibrieruna, indem Sie die Menütaste (5) kurz drücken.

- > Ein Symbol, das das dreiachsige Koordinatensystem darstellt, wird auf dem Bildschirm eingeblendet.
- > Drehen Sie das Gerät innerhalb von 30 Sekunden in den drei Achsrichtungen gemäß der Richtungsangabe des Symbols, um die Kalibrierung des Kompasses abzuschließen.
- > Jede Achse führt dabei mindestens eine Drehung von 360° durch.

### Systeminformation -

- Ansicht der Systeminformation des Geräts
- > Öffnen Sie das Untermenü durch Drücken der Menütaste (5).
- > Wählen Sie die **..Systeminformation**" Option.
- > Öffnen Sie die Systeminformation, indem Sie die Menütaste (5) kurz drücken.

### Zurücksetzung der Werkseinstellungen -

- Zurücksetzung auf Werkseinstellungen
  - > Öffnen Sie das Untermenü durch Drücken der Menütaste (5).
  - > Wählen Sie die "Zurücksetzuna auf Werkseinstellungen" Option.
  - > Öffnen Sie das Untermenü, indem Sie kurz auf die Menütaste (5) drücken.
  - > Wählen Sie die Option "V", um die Einstellungen auf die Werkseinstellungen zurückzusetzen oder "X" um diese mithilfe der Auf- (4) / Ab-Tasten (3) abzubrechen.
  - > Bestätiaen Sie die Auswahl durch kurzes Drücken der Menütaste (5).

Folgende Einstellungen werden auf die Werkseinstellungen zurückgesetzt, bevor sie durch den Benutzer eingestellt werden:

| Bildmodus            |   |  | White-Hot   |
|----------------------|---|--|-------------|
| Digitalzoom          |   |  | xl          |
| Display-Helligkeit   |   |  | Stufe 3     |
| Bildschärfe          |   |  | Stufe 1     |
| Kalibrierungsmodus   |   |  | automatisch |
| WLAN                 |   |  | aus         |
| Video-Ausgang        |   |  | aus         |
| BIB                  |   |  | aus         |
| Kompass              |   |  | aus         |
| Bewegungssensor      |   |  | aus         |
| Automatisches Displa | y |  | aus         |
|                      |   |  |             |

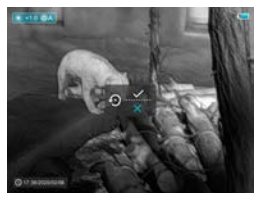

#### 🖌 Zum Hauptmenü zurückkehren

- > Öffnen Sie das Untermenü durch Drücken der Menütaste (5).
- > Wählen Sie die "Zum Hauptmenü zurückkehren" Option.
- > Durch kurzes Drücken der Menütaste (5) gelangen Sie in das Hauptmenü zurück.

## **15. WLAN-FUNKTION**

Das Gerät kann drahtlos über eine WLAN-Verbindung mit externen Geräten kommunizieren (Computer, Smartphone).

- > Halten Sie die Menü-Taste (5) gedrückt, um das Menü aufzurufen.
- > Wählen Sie die "WLAN" Option.
- > Durch kurzes Drücken der Menü-Taste (5) können Sie das WLAN einschalten.
- > Das Gerät wird von einem externen Gerät anhand des folgenden Labels "Finder\_XXXXXX" erkannt, wobei XXXXXX eine sechsstellige Nummer darstellt.
- > Geben Sie das Passwort des externen Geräts ein, um eine Verbindung herzustellen. Das standardmäßig eingestellte Password lautet: 12345678.
- > Anschließend lässt sich das Gerät über die APP steuern..

### Name und Passwort des WLANs einstellen

Der Name und das Passwort Ihres Geräts kann in der APP eingestellt werden.

- > Klicken Sie auf das "Einstellungen" Symbol in der APP, um die Benutzeroberfläche mit den Einstellungen aufzurufen.
- > Geben Sie im Textfeld den Namen (SSID) und das Passwort des neuen WLAN-Netzes ein.
- > Das Gerät muss neu gestartet werden, damit der neue Name und das Passwort im System übernommen werden.

## **HINWEIS!**

> Wenn die Zurücksetzung auf die Werkseinstellungen erfolgt, werden der Name des WLAN-Netzes und das Passwort ebenso durch die Werkseinstellungen ersetzt.

## **16. BIB-FUNKTION**

Die BIB (Bild im Bild) Funktion ermöglicht es Ihnen, ein mit dem Digitalzoom vergrößertes Bild in einen getrennten "Fenster" gleichzeitig mit dem Hauptbild anzuzeigen.

- > Halten Sie die Menü-Taste (5) gedrückt, um das Menü aufzurufen.
- > Wählen Sie die "BIB-Modus" Option.
- > Durch kurzes Drücken der Menü-Taste (5) können Sie den Modus ein- und ausschalten.
- > Ein getrenntes "Fenster" wird gleichzeitig oben am Display auf dem Hauptbild eingeblendet.
- > Das Bild im getrennten Fenster ist eine Bilderfassung der Bildmitte des Hauptbildes und wird 2-fach vergrößert dargestellt.

## **17. TECHNISCHE PRÜFUNG**

Vor der Inbetriebnahme des Gerätes empfehlen wir eine technische Prüfung.

- > Prüfen Sie dabei den äußeren Zustand des Geräts (das Gehäuse darf keine Risse aufweisen).
- > Prüfen Sie den Zustand des Objektivs und des Okulars (es darf keine Risse, Fettflecke, Schmutz und andere Ablagerungen aufweisen).
- > Prüfen Sie den Zustand des Akkus (dieser sollte falls nötig geladen werden) und aller elektrischen Kontakte (es dürfen keine Salze oder oxidierten Stellen vorhanden sein)..

## **18. INSTANDHALTUNG**

Instandhaltungsarbeiten sollten mindestens zweimal im Jahr durchgeführt werden und beinhalten folgende Arbeiten.

- > Wischen Sie die äußeren Oberflächen mit einem Baumwolllappen ab, um Metall- und Kunststoffteile staub- und schmutzfrei zu halten. Dafür kann Silikonfett verwendet werden.
- > Reinigen Sie die Kontakte des Geräts mit einem nicht fettenden organischen Lösungsmittel.
- > Prüfen Sie die Glasoberflächen des Okulars und des Objektivs. Falls erforderlich, entfernen Sie Staub und Sand von den Linsen (vorzugsweise ohne die Glasoberflächen zu berühren). Das Reinigen der äußeren Oberflächen der Optik darf nur mit Hilfsmitteln vorgenommen, die speziell für diesen Zweck bestimmt sind.

34 -35

## **19. STÖRUNGSBESEITIGUNG**

Diese Tabelle führt sämtliche Probleme auf, die bei der Benutzung des Geräts auffreten können. Führen Sie alle empfohlenen Prüfungen und Reparaturen wie in der Tabelle beschrieben durch.

Falls ein Fehler auftritt, der nicht in der Tabelle aufgeführt ist oder Sie einen Fehler nicht selbst beheben können, sollte das Gerät zur Reparatur an die zuständige Servicestelle übergeben werden.

| Fehlfunktion                                                                            | Möglicher Grund                                                                       | Korrektur                                                                                                    |
|-----------------------------------------------------------------------------------------|---------------------------------------------------------------------------------------|----------------------------------------------------------------------------------------------------|
| Die Wärmebild-<br>kamera lässt sich<br>nicht einschalten.                               | Der Akku ist kom-<br>plett entladen.                                                  | Laden Sie den<br>Akku.                                                                                                    |
| Kann nicht über<br>eine externe<br>Stromquelle betrie-                                  | USB-Kabel ist<br>beschädigt                                                           | USB-Kabel ersetzen                                                                                                    |
| ben werden.                                                                             | Die externe Strom-<br>quelle ist entladen                                             | Laden Sie die ex-<br>terne Stromquelle<br>(falls erforderlich)                                                                                                    |
| Das Bild ist<br>unscharf, mit<br>senkrechten Linien<br>und unebenem<br>Hintergrund.     | Kalibrierung erfor-<br>derlich                                                        | Führen Sie die Bild-<br>kalibrierung, wie in<br>Abschnitt 10. "Sen-<br>sorkalibrierung"der<br>Bedienungsanlei-<br>tung geschildert,<br>durch                                                       |
| Das Bild ist zu<br>dunkel.                                                              | Die Helligkeits-<br>einstellung ist zu<br>gering.                                     | Einstellung der<br>Display-Helligkeit                                                                                                    |
| Farbige Linien<br>erscheinen auf<br>dem Display oder<br>es wird kein Bild<br>angezeigt. | Das Gerät wurde<br>während dem<br>Betrieb statischer<br>Elektrizität ausge-<br>setzt. | Nachdem das<br>Gerät statischer<br>Elektrizität ausge-<br>setzt wurde, startet<br>sich das Gerät<br>entweder automa-<br>tisch neu oder Sie<br>müssen es manuell<br>aus- und wieder<br>einschalten. |

| Fehlfunktion                                                                                                    | Möglicher Grund                                                                                                    | Korrektur                                                                                                    |
|----------------------------------------------------------------------------------------------------|----------------------------------------------------------------------------------------------------|----------------------------------------------------------------------------------------------------|
| Geringe Bildqua-<br>lität/verringerte<br>Erkennungsreich-<br>weite.                                                                                       | Diese Probleme können dann eintreten<br>wenn eine Beobachtung an einem Tag<br>mit schwierigen Wetterbedingungen<br>durchgeführt wird (Schneefall, Regen,<br>Nebel usw.).                                                                                                    |                                                                                                    |
| Das Smartphone<br>oder der Tablet-PC<br>können nicht am<br>Gerät angeschlos-<br>sen werden.                                                               | Das Passwort des<br>Geräts wurde<br>geändert.                                                                                                    | Löschen Sie das<br>Netz und stellen Sie<br>die Verbindung er-<br>neut her, indem Sie<br>das bestehende<br>Passwort benutzen.                                   |
|                                                                                                    | Das Gerät befindet<br>sich in einem<br>Bereich mit einer<br>großen Anzahl von<br>WLAN-Netzen, die<br>Interferenzen verur-<br>sachen können.                                                                                                    | Um einen stabilen<br>WLAN-Betrieb zu<br>gewährleisten,<br>ist das Gerät an<br>einem anderen Ort<br>mit weniger oder<br>gar keinem WLAN-<br>Netz zu platzieren. |
| Kein WLAN-Signal<br>vorhanden oder<br>unterbrochen.                                                                                                    | Das Gerät befindet<br>sich außerhalb der<br>WLAN-Reichweite.<br>Es sind Hinder-<br>nisse zwischen<br>dem Gerät und<br>dem Empfänger<br>vorhanden (z. B.<br>Betonwände)                                                                                                    | Platzieren Sie das<br>Gerät in Sichtlinie<br>und Reichweite<br>des WLAN-Signals.                                                                               |
| Beim Einsatz<br>bei geringen<br>Temperaturen ist<br>die Bildqualität<br>der Umgebungen<br>schlechter als bei<br>Temperaturen<br>über dem<br>Gefrierpunkt. | Bei Temperaturen über dem Gefriei<br>punkt, sind die beobachteten Obje<br>(Umgebung und Hintergrund) aufg<br>der Wärmeleitfähigkeit unterschied<br>warm, sodass ein hoher Temperatu<br>kontrast die Folge ist. Demzufolge is<br>vom Gerät erreichte Bildqualität hä<br>Bei tiefen Außentemperaturen kühl<br>die beobachteten Objekte (Hinter-<br>grund) in der Regel ungefähr auf<br>gleiche Temperatur ab, sodass der<br>Temperaturkontrast erheblich reduz<br>wird und die Bildqualität (Einzelheit<br>dadurch geringer ist. Das ist eine Eig<br>schaft von Wärmebildkameras. |                                                                                                    |

36

## CONTENT

| 01. SPECIFICATIONS                       | Page 04 |
|------------------------------------------|---------|
| 02. PACKAGE CONTENTS                     | Page 06 |
| 03. COMPONENTS AND CONTROLS              | Page 06 |
| 04. BUTTON OPERATIONS                    | Page 08 |
| 05. MENU / STATUS BAR ICONS              | Page 10 |
| 06. BATTERY                              | Page 11 |
| 07. SAFETY                               | Page 12 |
| 08. OPERATION                            | Page 13 |
| 09. HOME SCREEN                          | Page 15 |
| 10. Calibrating the sensor               | Page 16 |
| 11. PHOTOGRAPHING AND<br>VIDEO RECORDING | Page 17 |
| 12. LASER RANGING FUNCTION               | Page 20 |
| 13. SHORTCUT MENU FUNCTION               | Page 22 |
| 14. MAIN MENU FUNCTIONS                  | Page 23 |
| 15. WI-FI FUNCTION                       | Page 32 |
| 16. PIP FUNCTION                         | Page 34 |
| 17. TECHNICAL INSPECTION                 | Page 35 |
| 18. MAINTENANCE                          | Page 35 |
| 19. TROUBLESHOOTING                      | Page 36 |

## **01. SPECIFICATIONS**

| MODEL                                                    | KEILER-25<br>LRF   | KEILER-25<br>LRF PRO |  |
|----------------------------------------------------------|--------------------|----------------------|--|
| Microbolometer                                           |                    |                      |  |
| Resolution (pixels)                                      | 384 x 288          | 640 x 512            |  |
| Pixel size (µm)                                          | 1                  | 2                    |  |
| Frame refresh rate (Hz)                                  | 5                  | i0                   |  |
| Optical Specifications                                   |                    |                      |  |
| Objective Lens (mm)                                      | 2                  | 25                   |  |
| Field of view (degree)                                   | 10.5 x 7.9         | 17.5 x 14.0          |  |
| Optical magnification (x)                                | 2.5 ~ 10.0         | 1.5 ~ 6.0            |  |
| Digital zoom (x)                                         | 1 / 1.5 / 2<br>3.5 | / 2.5 / 3 /<br>/ 4   |  |
| Minimum focusing distance (m)                            | 1                  |                      |  |
| Exit pupil diameter (mm)                                 | 20                 |                      |  |
| Focusing range of eyepiece (D)                           | -4~+5              |                      |  |
| Detection range (m)   (Target size: 1.7mx0.5m, P(n)=99%) | 1,298              |                      |  |
| Display                                                  |                    |                      |  |
| Туре                                                     | LCOS               |                      |  |
| Resolution (pixels)                                      | 1,280              | x 960                |  |
| Operational Specifications                               |                    |                      |  |
| Battery type                                             | Li-ion             |                      |  |
| Max. battery life( $t=25^{\circ}C$ ) <sup>1</sup>   (h)  | 6                  |                      |  |
| Laser rangefinder range (m)                              | 600 ±1             |                      |  |
| Amount of built-in memory (GB)                           | 16                 |                      |  |
| Iray-App                                                 | Support            |                      |  |
| Dimension (mm)                                           | 70 x 52 x 130      |                      |  |
| Weight (g)                                               | ≤ 320              |                      |  |

<sup>1</sup> Actual operation time depends on the intensity of Wi-Fi use and the built-in video recorder. Improvements may be made to the design and software of this product to enhance its useful features. Technical parameters of the device may be improved without prior notice of the customer.

KEILER-25 LRF · Operating Manual 07/2020

4 -5

## **02. PACKAGE CONTENTS**

1x KEILER-25 LRF / KEILER-25 LRF PRO Thermal Imager
1x USB cable
1x Power adapter
1x Hand strap
1x Neck strap
1x Cloth for cleaning optics
1x Operating manual

## 03. COMPONENTS AND CONTROLS

- 01. Eyepiece
- 02. Infrared sensors switch
- 03. Down / Photo button
- 04. Up/Ranging button
- 05. Menu button
- 06. Power button
- 07. LED indicator
- 08. Lens cap
- 09. Lens focus ring
- 10. Laser rangefinder
- 11. USB-C connector
- 12. Eyepiece diopter adjustment

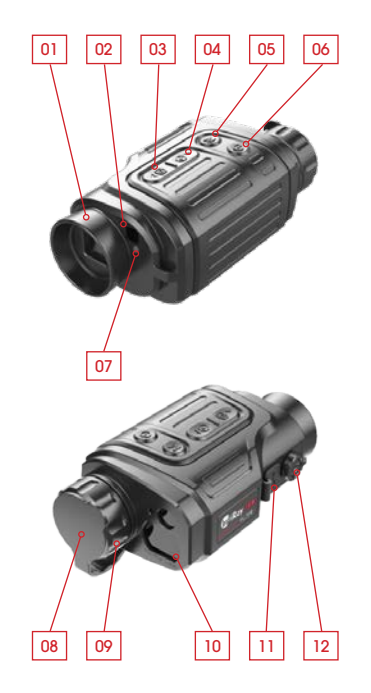

## LED indicator displaying current status of the device.

| LED indicator | LED status | Operating mode           |   |
|---------------|------------|--------------------------|---|
| •             | Normal     | Power on / fully charged |   |
| •             | Flashing   | Standby                  | 6 |
|               | Normal     | Charging                 | _ |
| •             | Flashing   | Less than 10% battery    | 7 |

KEILER-25 LRF · Operating Manual 07/2020

## **04. BUTTON OPERATIONS**

| Button          | Device status / operation mode                                         | First short press                                      | Next short press                          | Long press                                 |
|-----------------|------------------------------------------------------------------------|--------------------------------------------------------|-------------------------------------------|--------------------------------------------|
|                 | The device is off.                                                     |                                                        |                                           | Power on device                            |
|                 | Home screen state                                                      | Standby                                                | Wake up the device                        | Power off device                           |
| Power button    | Defective pixels<br>calibration interface                              | Calibrate a<br>defective pixel                         | Undo the pixel calibration                | Undo calibrations of this operation        |
|                 | Shortcut menu / Main menu                                              | Return to the home screen                              |                                           | Power off the device                       |
|                 | Laser ranging mode                                                     | Exit laser ranging mode                                |                                           |                                            |
|                 | Home screen state                                                      | Open shortcut<br>menu 1                                | Open shortcut<br>menu 2                   | Open main menu                             |
|                 | Shortcut menu 1                                                        | Open shortcut<br>menu 2                                | Exit shortcut<br>menu                     | Exit shortcut<br>menu                      |
| Menu button     | Shortcut menu 2                                                        | Exit shortcut<br>menu                                  |                                           | Exit shortcut<br>menu                      |
|                 | Main menu Confirm value, enter                                         |                                                        | er menu option Exit menu option main menu |                                            |
|                 | Ranging cursor calibration /<br>Defective pixels calibration interface | Switch cursor movement direction Exit calibration      |                                           | Exit calibration                           |
|                 | Home screen state                                                      | Turn on the laser ranging function                     |                                           | Turn laser on/off                          |
|                 | Laser ranging mode                                                     | Single ranging                                         |                                           | Single / conti-<br>nuous ranging<br>switch |
| Up / Ranging    | Shortcut menu 1                                                        | E-zoom adjustment                                      |                                           |                                            |
| bullon          | Shortcut menu 2                                                        | Display brightness adjustment                          |                                           |                                            |
|                 | Main menu                                                              | Navigation up                                          |                                           |                                            |
|                 | Ranging cursor calibration /<br>Defective pixels calibration interface | Move one pixel up / right                              |                                           | Move ten pixels<br>up / right              |
|                 | Home screen state Photographing                                        |                                                        | Begin video<br>recording                  |                                            |
|                 | Video recording                                                        | Photographing                                          |                                           | Stop and save video recording              |
| Down / Photo    | Shortcut menu 1                                                        | Image mode adjustment                                  |                                           |                                            |
| button          | Shortcut menu 2                                                        | Image sharpness adjustment                             |                                           |                                            |
| Main menu Naviç |                                                                        | Navigation down                                        |                                           |                                            |
|                 | Ranging cursor calibration /<br>Defective pixels calibration interface | Move one pixel down / left Move ten pixels down / left |                                           | Move ten pixels<br>down / left             |
| Up+ Down        | Home screen state                                                      | Shutter correction                                     |                                           | Background correction                      |

8

## **05. MENU / STATUS BAR ICONS**

| Image mode: White Hot            |
|----------------------------------|
| Image mode: Black Hot            |
| Image mode: <b>Red Hot</b>       |
| Image mode: Hot Target Highlight |
| Image mode: Ironbow              |
| Image mode: Rainbow              |
| Digital zoom                     |
| Display brightness               |
| Image sharpness                  |
| Automatic calibration            |
| Manual calibration               |
| Time and Date                    |
| Wi-Fi                            |
| Video out                        |
| PIP                              |
| Digital compass                  |
| Motion sensor                    |
| Auto display off                 |
| Calibration mode                 |
| More                             |
| Ranging cursor calibration       |
| Defective pixel calibration      |
| Compass calibration              |
| System information               |
| Factory reset                    |
| Return to the Main Menu          |
|                                  |

| •        | Single ranging     |  |
|----------|--------------------|--|
| • • •    | Continuous ranging |  |
|          | Battery indication |  |
| <b>F</b> | Battery charging   |  |

## **06. BATTERY**

KEILER-25 LRF / KEILER-25 LRF PRO is supplied with a built-in rechargeable Li-ion Battery Pack, which enabled the thermal imager to be used for up to 6 hours. The battery should be charged before first use.

- > Attach the USB cable to the USB-C connector on the device;
- > Connect the other end of the USB cable to the power adapter or a USB socket connected to another power source with a rated output of 5V or less.
- > Connect the power adapter to the mains power supply.
- > The LED indicator shows red when changing and turns green when charging is finished.
- > When the battery icon becomes during use,
   it means the battery is low in power. Please charge
   in time, so as to avoid the loss of the life caused by
   over-discharged of the battery.

#### Disposal of waste electrical equipment and batteries

## 07. SAFETY

- > After a long storage time, the device should be partially charged, not fully charged or fully discharged.
- > Don't charge your device immediately after you bring it from thecold to the warm. Wait 30–40 minutes for it to warm up.
- > Do not use the charger if it is modified or damaged.
- > The device should be charged at a temperature of 0°C to +40°C. Otherwise, the battery life will be significantly reduced.
- > It is not recommended to connect third-party devices that consume more energy than allowed.
- > The equipment is equipped with a short circuit protection system. But situations that may lead to short circuits should be avoided.
- > The recommended operating temperature for the device is between -10°C and +50°C. Do not use the product beyond this temperature range -this may shorten battery life.
- > When the device is used in sub-zero temperatures, the battery capacity drops. This is normal and does not indicate a defect.

Do not dispose of waste electrical equipment and batteries in the household waste. Please hand them in to your local recycling centre. Batteries should be fully discharged when disposed of.

### **CE** marking

CE

#### The devices are in conformity with the EU directives: EMC Directive 2014/35/EU RoHS Directive 2011/65/EU

## **08. OPERATION**

## **ATTENTION!**

The lens of the device must not be pointed at any sources of intense energy, such as laser-emitting devices or the sun. This may damage the electronic components in the device. Damage caused by failure to comply with the operating guidelines is not covered under warranty.

### Power on and image adjustment

> Remove the lens cap.

- > Long pressing the Power button (6) for 2 seconds to power on. Waiting for 3 seconds to enter the main interface.
- > Adjust the sharpness of the icons on the display by rotating the diopter adjustment ring on the eyepiece.
- > To focus on the object being observed, rotate the lens focus ring (9).
- > Adjustment of display brightness, image mode and sharpness, as well as turning on the smooth digital zoom, are described in the

#### SHORTCUT MENU FUNCTIONS section.

> Turn the device off after use with a long press of the **Power button** (6).

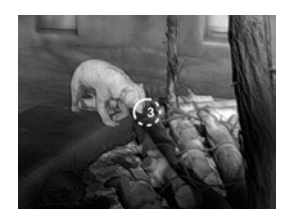

> To put the device into the standby-mode during use (turning off the display screen and putting the main chip in standby), briefly press the **Power button** (6). Press the **Power button** (6) again briefly to exit the standby-mode and wake up the device.

## **09. HOME SCREEN**

When the device booted up, the home screen is shown. There is some general information on the interface. Detail as follows:

**Upper left corner –** Color palette, magnification, calibration mode, Wi-Fi (on), Automatic screen off (on);

Upper right corner - Battery level; Lower left corner - Time and date; Lower right corner - Video output icon (on).

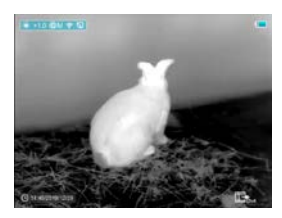

The color of the battery icon represents the current battery level. When the battery icon is shown in red, it indicates that the battery is low. Please charge it in time.

| lcon | Color  | Battery level |
|------|--------|---------------|
|      | Blue   | 30%-100%      |
|      | Yellow | 20%-30%       |
|      | Red    | Less than 10% |
| (F)  |        | Charging      |

14

## 10. CALIBRATING THE SENSOR

When the image is degraded or uneven, it can be improved by calibration. Calibration enables the detector temperature background to be equalized and defects in the image to be eliminated. There are two calibration modes: **manual (M)** and **automatic (A)**. Select the required mode in the **CALIBRATION** section of the **MAIN MENU**.

### > M mode (manual)

The device needs to be calibrated manually.

- Short press the Up (4) + Down (3) button for shutter calibration, and long press for background calibration.
- The lens cap should be closed for background calibration.

### > A mode (automatic)

The device is calibrated autonomously by the software algorithm. The lens cap need not be secured (the sensor is closed by an internal shutter).

## NOTE!

Manual shutter calibration and manual background calibration are still possible even in mode A.

## 11. PHOTOGRAPHING AND VIDEO RECORDING

KEILER-25 LRF / KEILER-25 LRF <sup>Pro</sup> Thermal Imagers are equipped with a function for video recording and photographing an observed image onto the built-in memory card. The files of images and videos will be named after the time, so it is recommended to synchronize the system time and date in the Settings of the **APP** before using the camera and video function. For further information about the **APP** visit: https://liemke.shop/medien

### Photographing

- > Take a photograph with a short press of the Down / Photo button (3) in the home screen. The image freezes for 0.5 seconds with a photo icon (2) displayed on the upper-right corner of the display.
- > The picture file is saved to the build-in memory card.

### **Video Recording**

- > In the **home screen**, press and hold the
  - Down / Photo button (3) to start video recording.
- > A tooltip showing the recording time (showing in MM: SS (minutes: seconds) format) will appear in the upper right corner of the display.
- > The red dot in the tooltip flashes during recording.
- > During recording, short press the **Down / Photo button** (3) to take a photographing also.

16

- > Stop the video recording by pressing and holding down the **Down / Photo button** (3).
- > Video and picture files are stored in the built-in memory card after video recording has been turned off.

### NOTE!

- > You can enter and work on the menu during video recording.
- > When the video recording time exceeds 1 hour, that is, the tooltip shows 59:59, and the next second will automatically jump to 00:01 to start the counting of the next hour.
- > The maximum duration of a video recording file is five minutes. After this time, the video will be recorded onto a new file.
- > The number of files is limited by the capacity of the device's built-in memory. Regularly monitor the amount of free memory in the built-in memory card, transferring footage and photographs to other media to free up space on the memory card.

### **Memory Access**

When the device is turned on and connected to a computer, it is recognized by the computer as a flash memory card, which is used to access the device's memory and make copies of pictures and videos.

- > Turn on the device and connect it to the computer through the USB cable.
- > Double-click "my computer" on the desktop double-click to open the device named "Infiray"
   "- then click and open the device named
   "Internal Storage" to access memory.
- > There are different folders named by time in memory summer.
- > Recorded videos and photographs are saved in these folders in the format: IMG\_HHMMSS\_XXX. jpg (for photos) and VID\_HHMMSS\_XXX.mp4 (for video). HHMMSS- hour minute second; XXX three-digit common file counter (for photos and video). The counter used in the naming of multimedia files is NOT reset.

18

## 12. LASER RANGING FUNCTION

### **Laser Ranging Function**

- > Short press the Up / Ranging button (4) to switch on the laser ranging function in the home screen.
- > There are two kinds of ranging modes: single ranging — and continuous ranging —. Press and hold the Up / Ranging button (4) to switch between the two modes.
- In single ranging mode, short press the
   Up / Ranging button (4) is required for ranging.
- In the continuous ranging mode, the distance of the target indicated by the cursor will be refreshed automatically every 1 second, without any keystroke operation.
- > Ranging range and accuracy is 600 m±1m, and it will be affected by fog and heavy rain and other weather.
- > After the distance measurement is completed, short press the **Power button** (6) to exit the laser ranging function.

## NOTE!

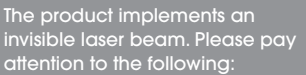

- Do not point the laser at eyes
- Do not point the laser at people
- Do not look into the laser with optical devices
- Remove your finger from the measuring button when you are not measuring. This will prevent accidental activation of the laser.
- DO NOT disassemble, alter or repair the binoculars yourself.
- The laser can be hazardous to your health.

### WARNING!

This product has been tested to meet the following standards: CLASS 1 LASER PRODUCT. INVISIBLE LASER RADIATION. NEVER LOOK WITH OPTICAL DEVICES INTO THE LASER (BINOCULARS, TELESCOPES).

This device complies with the regulations for laser class 1 in accordance with applicable standards IEC 60825-1:2007 Edition 2 (TÜV SÜD, EN 60825-1:2007 and CE according to EN 61326-1:2013.

## 13. SHORTCUT MENU FUNCTION

The basic settings (use of the smooth digital zoom function, display brightness adjustment, image mode and sharpness adjustment) are changed via the Shortcut Menu.

- > In home screen, by pressing the Menu button (5) to enter the shortcut menu 1-shortcut menu 2-exit the menu accordingly.
- > After entering the menu, press the Up button (4) to set the parameters at the top of the screen and press the Down button (3) to set the parameters at the bottom of the screen.

### Smooth Digital Zoom - by pressing the Up button

(4) to change the digital zoom value from 1.0 to 4.0 in shortcut menu 1.

**Image Mode** – by pressing the **Down button** (3) to change the image mode in the shortcut menu 1. The icons from left to right are white hot, black hot, red hot, hot target highlight, ironbow and rainbow.

**Display Brightness** – by pressing the **Up button** (4) and changing the display brightness level from 1 to 4 in the shortcut menu 2.

Image Sharpness - by pressing the Down button(3) and changing the image sharpness level from 1 to 4 in the shortcut menu 2.

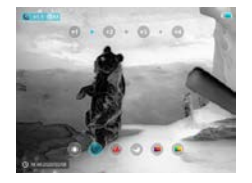

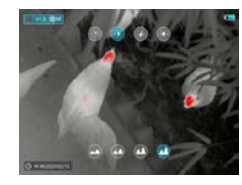

## **14. MAIN MENU FUNCTIONS**

- > Enter the menu with a long press of the Menu button (5) in the home screen.
- > Press the Up (4) / Down (3) buttons to move through the menu functions, and the background of the option will become blue simultaneously.
- > Press the Menu button (5) to set the parameters of the current option, or open the menu item.
- > On the "More "Proption, short press the Menu button (5) to enter the sub menu for more settings.
- > The **button** operation of the sub menu is the same as that of the Main Menu.
- > To exit the menu, press and hold down the Menu button (5).
- > An automatic exit from the menu occurs after 10 seconds of inactivity.

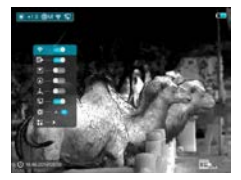

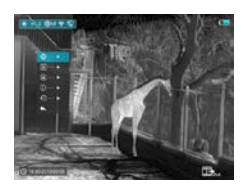

KEILER-25 LRF · Operating Manual 07/2020

#### **Composition and Description of the Main Menu**

- 穼 Wi-Fi Selection of the Wi-Fi function
  - > Press and hold the Menu button (5) to enter the menu.
  - > Select the ,Wi-Fi` option.
  - > A short press of the Menu button (5) switches the Wi-Fi on / off.
  - > The Wi-Fi icon is displayed in the upper-left status bar when it is on.

### **Video Out-Selection** of the video out function

- > Press and hold the **Menu button** (5) to enter the menu.
- > Select the "Video out" option.
- > A short press of the Menu button (5) switches the video out on / off.
- > The Video out icon is displayed in the lower-right corner when it is on.

#### PIP Mode -

Selection of the Picture in Picture Mode

- > Press and hold the **Menu button** (5) to enter the menu.
- > Select the "PIP Mode" option.
- > Switch the mode on/off with a short press of the **Menu button** (5).
- > A 2x magnified image in a separate "window" appears at the top of the display simultaneously with the main image.

### A Digital Compass -

Selection of the Digital Compass

- > Press and hold the **Menu button** (5) to enter the menu.
- > Select the "Digital Compass" option.
- > A short press of the Menu **button** (5) switches the compass on/off.
- > The compass bearing is displayed in the top center of the image.

### 🗼 Motion Sensor -

Selection of the Motion Sensor

- > Press and hold the **Menu button** (5) to enter the menu.
- > Select the "Motion Sensor" option.
- > A short press of the Menu button (5) switches the Motion sensor on/off.
- > When enabled, relevant functions will appear on the right side of the image.

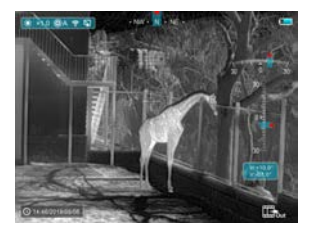

### Automatic Display-off -

Selection of the Automatic Display-off

- > Press and hold the **Menu button** (5) to enter the menu.
- > Select the **"Automatic Display-off"** option.
- > A short press of the **Menu button** (5) switches on / off.
- > The icon is displayed in the upper-left status bar when it is on.

### Calibration Mode -

Selection of calibration mode. There are two calibration modes: **automatic (A)** and

### manual (M).

- > Press and hold the Menu button (5) to enter the menu.
- > Select the "Calibration Mode" option.
- > A short press of the **Menu button** (5) to select A or M.

### Automatic(A) (A)

Calibration requirements in the automatic mode are determined by the software algorithm, with the calibration process being started automatically.

### Manual(M) 🕄 M

The user independently sets the calibration requirements according to the image being observed.

- More Get more settings
  - > Press and hold the **Menu button** (5) to enter the menu.
  - > Select the "More" option.
  - > A short press of the **Menu button** (5) to enter the sub menu for more settings.

### Ranging Cursor Calibration

When the target position pointed by the rangefinder is not consistent with the cross-cursor position on the display, this function can be used to correct the cross-cursor position.

- > Open the sub menu by pressing the Menu button (5).
- > Select the "Ranging Cursor Calibration" option
- > Enter the Ranging Cursor Calibration interface with a short press of the **Menu button** (5).
- > A white cross cursor will appear on the display.
- > A tooltip will appear at the bottom of the display, which displays the moving direction (horizontal ↔ and vertical <sup>‡</sup> directional arrows) and the position of the cursor.
- > The horizontal and vertical directional arrows indicate to move the cursor with the coordinates along the X and Y axes.
- > A short press of the Menu button (5) switches the cursor direction from the horizontal to the vertical and vice versa. The icon and text will be changed from white to blue when this direction is activated.

- > Use the Up (4) / Down (3) buttons to move the cursor to align its center with the position indicated by the rangefinder. And with a short press to move 1 pixel and long press to move 10 pixels each time.
- > To exit and save the Ranging Cursor Calibration function, press and hold down the Menu button (5).
- > No operation within the 30s will exit the interface without saving data.

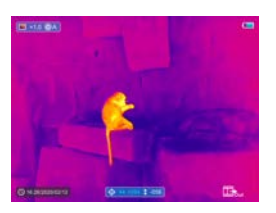

#### Defective Pixels Calibration

When using the device, defective (broken) pixels may appear on the sensor: i.e., bright or dark points of constant brightness that are visible on the image. KEILER-25 LRF / KEILER-25 LRF PRO offer the possibility of removing any defective pixels on the sensor, as well as to cancel any deletion.

- > Open the sub menu by pressing the Menu button (5).
- > Select the "Defective Pixels Calibration" option
- > Enter the Defective Pixels Calibration interface with a short press of the **Menu button** (5).

- > A white cross cursor will appear on the display.
- > A 2x magnified image of the cross cursor area (PIP) will appear on the lower-left corner of the display that is required to facilitate a search for the defective pixel and to align the marker with it.
- > A tooltip will appear at the bottom of the display, which displays the current number of defective pixels calibrated, the moving direction (horizontal ↔ and vertical \$ directional arrows) and the position of the cursor.
- > The horizontal and vertical directional arrows indicate to move the cursor with the coordinates along the X and Y axes.
- > A short press of the Menu button (5) switches the cursor direction from the horizontal to the vertical and vice versa. The icon and text will be changed from white to blue when this direction is activated.
- > Use the Up (4) / Down (3) buttons to move the cursor to align its center with the defective pixel. And with short press to move 1 pixel and long press to move 10 pixels each time.
- > After the cursor aligns with the defective pixel, delete the defective pixel with a short press of the **Power button** (6).
- > Then, by moving the cursor across the display, you can delete the next defective pixel.
- > Short press the **Power button** (6) again in the same position to undo the calibration.

Ν

- > Each time you add or subtract a defective pixel, the number of defective pixels calibrated in the tooltip will change accordingly.
- > Long press the **Power button** (6) to cancel all calibrations done this operation.
- > When the cursor is moved near the PIP and prompt box, the PIP and prompt box are automatically moved to the top of the display.
- > To exit and save the Defective Pixels Calibration function, press and hold down the Menu button (5).
- > No operation within the 30s will exit the interface without saving data.

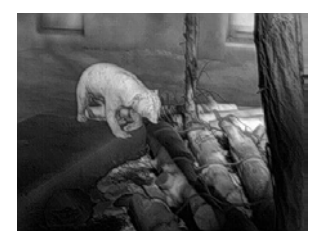

- Calibrate the digital compass
  - > Open the sub menu by pressing the Menu button (5).
  - > Select the "Compass Calibration" option with the Up (4) / Down (3) buttons.
  - > Enter the compass calibration interface with a short press of the **Menu button** (5).
  - > An icon like a triaxial coordinate system appears on the screen.

- > Rotate the device in three axial directions in 30 seconds according to the direction shown as the icon to complete the compass calibration.
- > Each axis completes at least one rotation of 360°.

### System Information -

View system information of this device

- > Open the sub menu by pressing the Menu button (5).
- > Select the "System Information" option
- > Open the system information box with a short press of the **Menu button** (5).
- ↔ Factory Reset Restore Factory Settings
  - > Open the sub menu by pressing the Menu button (5).
  - > Select the "Factory Reset" option
  - > Enter the "Factory Reset" sub menu with a short press of the Menu button (5).
  - > Select the option "
    "
    "
    to reset to factory settings or "
    "
    "
    to cancel with the Up (4) / Down (3) buttons.
  - > Confirm your selection with a short press of the Menu button (5).

The following settings will be restored to their factory state before being set by the user:

| Image Mode                | • | white hot |
|---------------------------|---|-----------|
| Digital Zoom              |   | x1        |
| <b>Display Brightness</b> |   | level 3   |
| Image Sharpness           |   | level 1   |
| Calibration mode .        |   | automatic |
| Wi-Fi                     |   | off       |
| Video out                 |   | off       |
| PIP                       |   | off       |
| Compass                   |   | off       |
| Motion sensor             |   | off       |
| Automatic Display         |   | off       |

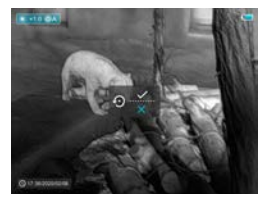

### Return To The Main Menu

- > Open the sub menu by pressing the Menu button (5).
- > Select the ,Return to Main Menu' option
- > Return to the main menu with a short press of the **Menu button** (5).

## **15. WI-FI FUNCTION**

The device is equipped with wireless communication with external devices (computer, smartphone) via Wi-Fi.

- > Press and hold the Menu button (5) to enter the menu.
- > Select the "Wi-Fi" option.
- > A short press of the **Menu button** (5) switches the Wi-Fi on.
- > The device is recognized by an external device under the label "Finder\_XXXXXX", where XXXXXX are six digits.
- > Enter the password on an external device, and establish a connection. The initial password is 12345678.
- > And then, the device can be controlled through the APP.

### Set Wi-Fi name and password

The Wi-Fi name and password of your device can be set in the APP.

- > Click the "setting" icon to in the APP to enter the setting interface.
- > In the text box, enter and submit the name (SSID) and password of the new Wi-Fi.
- > It needs to restart the device to take the new name and password effect.

## NOTE!

> When factory Settings are restored, the Wi-Fi name and password are also restored to factory default Settings.

## **16. PIP FUNCTION**

**PIP** (Picture in Picture) function enables you to view a magnified digital zoom image in a separate "window" simultaneously with the main image.

- > Press and hold the Menu button (5) to enter the menu.
- > Select the "PIP Mode" option.
- > A short press of the **Menu button** (5) switches the mode on / off.
- > A separate window appears at the top of the display simultaneously with the main image.
- > The image in the separate window is captured from the center area of the main image and then 2x magnified.

## **17. TECHNICAL INSPECTION**

A technical inspection of the device is recommended before use.

- > Check the external appearance of the device (there should be no cracks in the casing).
- > Check the condition of the lens and eyepiece (there should be no cracks, greasy spots, dirt or other deposits) 21
- > Check the condition of the rechargeable battery (this should be charged) and the electrical contracts (there should be no presence of salts or oxidation).

## **18. MAINTENANCE**

Maintenance should be carried out at least twice a year and consist of the following actions.

- > Wipe the external surfaces of metal and plastic parts free of dust and dirt with a cotton cloth. Silicone grease may be used for this.
- > Clean the electrical contacts of the unit using a non-greasy organic solvent.
- > Check the glass surfaces of the eyepiece and the lens. If necessary, remove dust and sand from the lenses (preferably using a non-contact method). Cleaning of the external surfaces of the optics should be done with substances designed specially for this purpose.

34 -35

## **19. TROUBLESHOOTING**

This table lists all the problems that may arise when operating the device. Carry out the recommended checks and repairs in the order shown in the table.

If a defect should occur that is not listed in the table, or if it is impossible to repair the defect yourself, the device should be returned for repair.

| Malfunction                                                               | Possible reason                                                         | Correction                                                                                                    |
|---------------------------------------------------------------------------|-------------------------------------------------------------------------|----------------------------------------------------------------------------------------------------|
| Thermal imager<br>does not power<br>up.                                   | Battery comple-<br>tely discharged                                      | Charge the<br>battery                                                                                                    |
| Does not operate<br>from external<br>power                                | USB cable<br>damaged                                                    | Replace USB<br>cable                                                                                                    |
| source.                                                                   | External power<br>source dischar-<br>ged                                | Charge external<br>power source<br>(if necessary).                                                                                      |
| Image is unclear,<br>with vertical lines<br>and uneven<br>background      | Calibration<br>required                                                 | Perform image<br>calibration<br>according to<br>Section 10<br>"Calibration" of<br>the Manual                                            |
| The image is too<br>dark.                                                 | Low brightness<br>level set.                                            | Adjust display<br>brightness.                                                                                                    |
| Colored lines<br>appear on<br>display or the<br>image has<br>disappeared. | The device was<br>exposed to static<br>electricity during<br>operation. | After exposure to<br>static electricity,<br>the device may<br>either reboot<br>automatically<br>or require turning<br>off and on again. |

| Malfunction                                                                                                    | Possible reason                                                                                                    | Correction                                                                                                    |  |
|----------------------------------------------------------------------------------------------------|----------------------------------------------------------------------------------------------------|----------------------------------------------------------------------------------------------------|--|
| Poor image<br>quality / reduced<br>detection<br>distance                                                                                               | These problems may occur during<br>observation in difficult weather condi-<br>tions(snow, rain, fog, etc. ).                                                                                                    |                                                                                                    |  |
| Smartphone or<br>tablet cannot be<br>connected<br>to the device                                                                                        | The device pass-<br>word has been<br>changed.                                                                                                    | Delete the<br>network and re-<br>connect using the<br>device password                                                                        |  |
|                                                                                                    | The device is in an<br>area wit a large<br>number of Wi-Fi<br>networks that may<br>cause interfe-<br>rence.                                                                                                    | To ensure stable<br>Wi-Fi operation,<br>relocate thede-<br>vice to an area<br>with fewer Wi-Fi<br>networks, or into<br>an area with<br>none. |  |
| Wi-Fi signal non<br>existent or<br>interrupted                                                                                                    | The device is<br>outside the area<br>of Wi-Fi coverage.<br>There are obst-<br>acles between<br>the device and<br>the receiver (e.g.<br>concrete walls.)                                                                                                    | Relocate the<br>device into direct<br>line of sight of the<br>Wi-Fi signal.                                                                  |  |
| When used in<br>lowtemperature<br>conditions, the<br>image quality of<br>the surroundings<br>is worse than in<br>positive tempera-<br>ture conditions. | In positive temperature conditions,<br>objects being observed (surroundings<br>and background) heat up differently<br>because of thermal conductivity,<br>thereby generating a high-tempera-<br>ture contrast. Accordingly, the image<br>quality produced by the device will be<br>higher. In low-temperature conditions,<br>objects being observed (background)<br>do, as a rule, cool down to roughly the<br>same temperature because of which<br>temperature contrast is substantially<br>reduced and the image quality<br>(detail) is poorer. This is a feature of<br>thermal imaging devices. |                                                                                                    |  |

### LIEMKE THERMAL OPTICS

## LIEMKE GmbH & Co.KG

Detmolder Straße 629b D-33699 Bielefeld Germany

+49 (0) 521 329 695-0 office@liemke.com www.liemke.com

LIEMKE · **KEILER-25 LRF** · Bedienungsanleitung Stand: 07/2020 © LIEMKE GmbH & Co. KG

Änderungen in Konstruktion oder Ausführung sind vorbehalten. Keine Gewähr für eventuelle Fehler. Beachten Sie die rechtlichen Erwerbs- und Nutzungsbedingungen für Wärmebildoptiken in Ihrem Land bzw. Bundesland.

Änderungen in Design, technischer Ausführung, Lieferumfang und Preise vorbehalten.

LIEMKE  $\cdot$  **KEILER-25 LRF**  $\cdot$  Operating manual Revision: 07 / 2020 © LIEMKE GmbH & Co. KG

Changes in construction or design are reserved. No guarantee for possible errors. Please note the legal terms of purchase and use for thermal imaging optics in your country or federal state. Changes in design, technical implementation, scope of delivery and prices reserved.

#### INNOVATION. QUALITY. SERVICE.

made in Germany